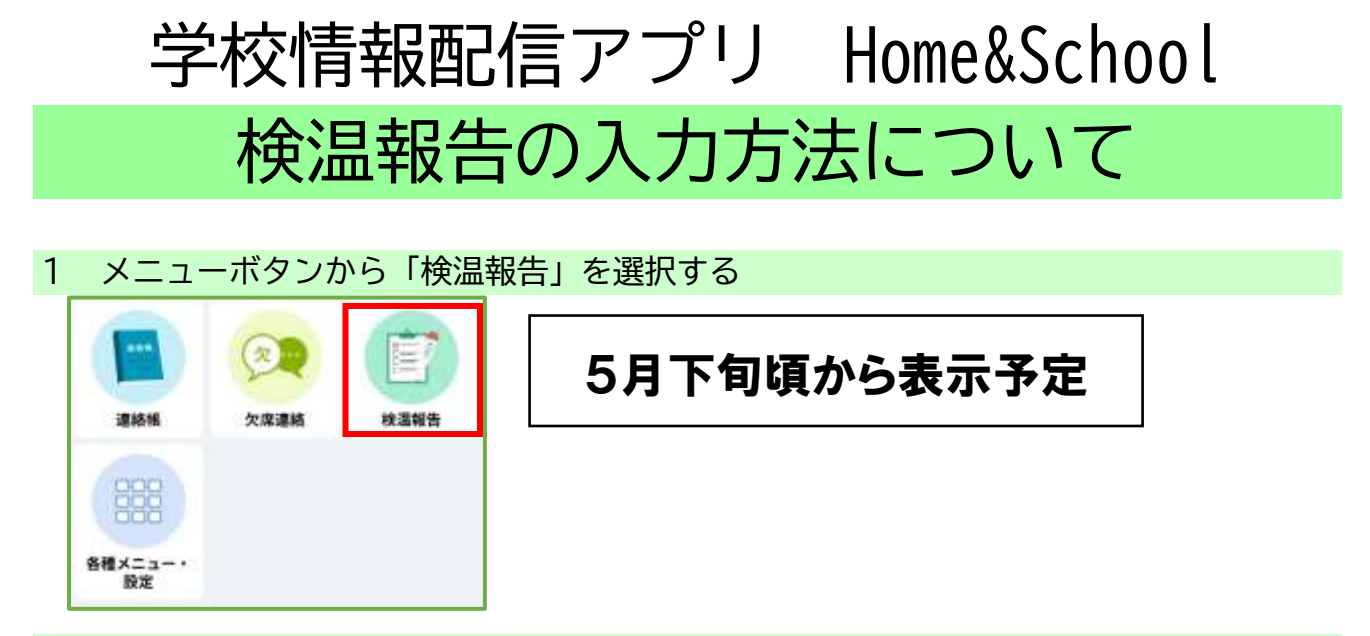

2 各項目を入力し「保存」する

ます。

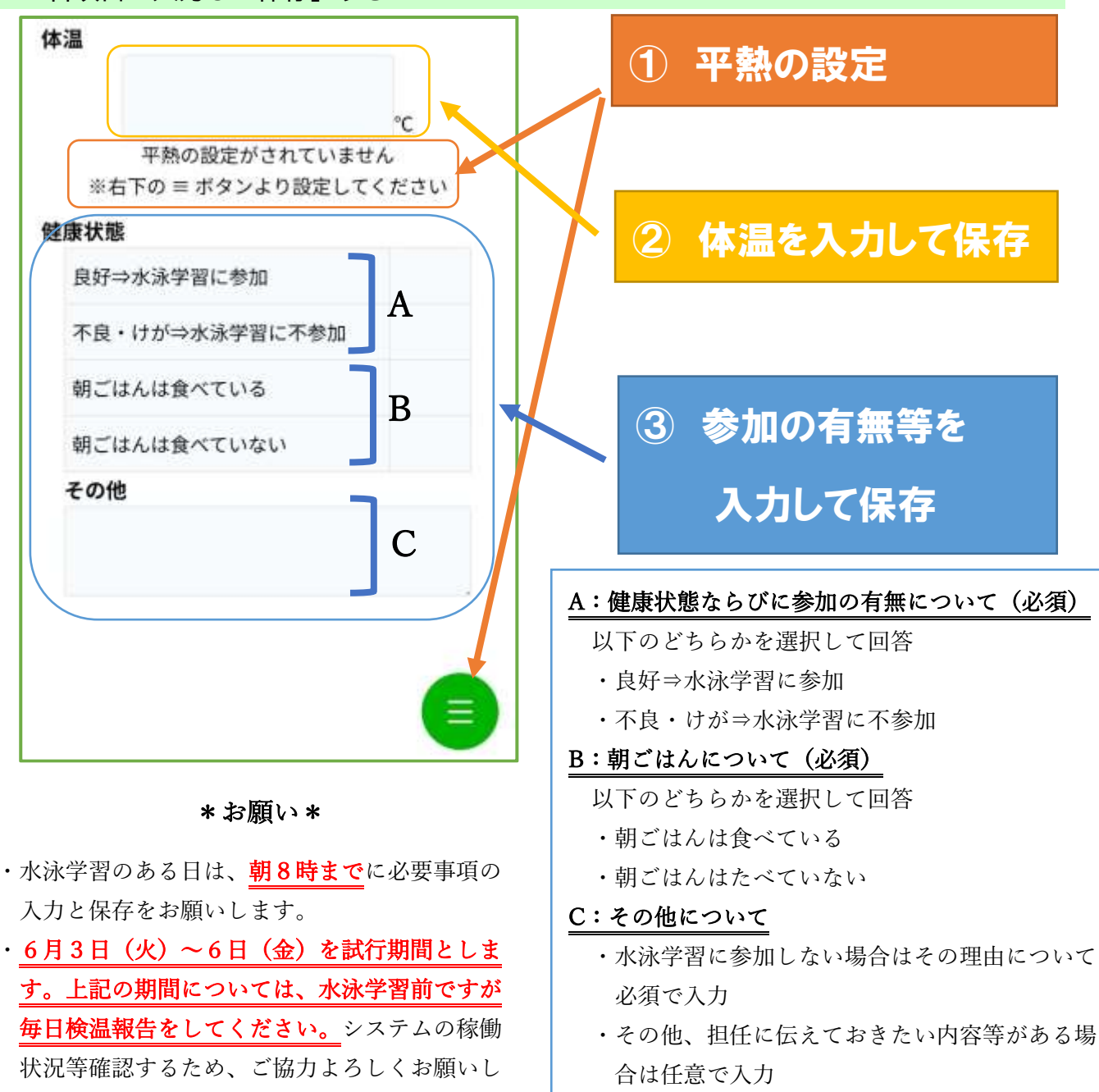